# 令和7年度 第27回全国高等学校 定時制通信制バドミントン大会

# 【お客様操作マニュアル】

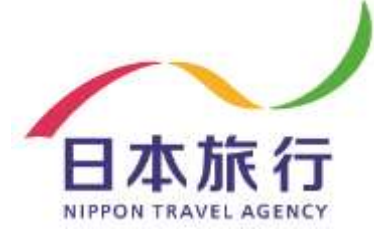

東京教育営業部

Dollon イベント管理運営システム

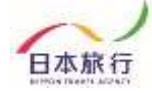

### 【目次】

| 1 | 登録からお支払いまでの流れ ・・・・・・・・・P.03                                          |
|---|----------------------------------------------------------------------|
| 2 | 大会専用ページ内容について・・・・・・・・・・・・P.04                                        |
| 3 | 登録方法 ・・・・・・・・・・・・・・・・・・・・・・P.05~P.10<br>▶ 団体新規登録<br>▶ 参加者登録(宿泊お弁当申込) |
| 4 | 変更方法 ・・・・・・・・・・・・・・・・・・・・・・P.11~P.12<br>▶ 参加者(行)の追加<br>▶ 参加者の取消      |
| 5 | 連絡掲示板の利用 ・・・・・・・・・・・・・・・・・・・・・・・・・・・・・・・・・・・・                        |
| 6 | お支払いと領収書発行・・・・・・・・・・・・・・・・P.14~P.15<br>▶ お支払い方法 ▶ 領収書発行について          |
| 7 | お問い合わせについて・・・・・・・・・・・・・・・P.16                                        |

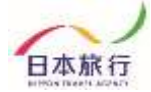

## 『 ① 登録からお支払いまでの流れ 』

本大会専用サイトでのご登録からお支払いまでの流れは下記の通りです。各Stepの詳細な 操作方法については以降のページにて記載しておりますので、ご確認をお願いいたします。

#### <u>Step.1 団体登録</u>

はじめに、トップページ左部の「はじめての方へ」ボタンより「新規利用登録」をお願いします。 その後、団体情報のご入力をお願いいたします。

#### Step.2 参加者登録

団体登録完了後、参加者登録が可能になりますので下記の方法にて参加者登録を お願いいたします。

「参加者登録」ボタンより参加者情報を直接入力いただきます。 ※データインポートはご利用出来ません

#### Step.3 お支払い(配宿決定通知後)

配宿決定のご連絡が弊社より届きましたらお支払いとなります。 専用サイトにてお支払方法(銀行振込)をご選択いただき、期日までにお支払いをお 願いいたします。

 振込方法は銀行振込のみ お振込先口座情報は配宿決定連絡時に届くメールまたは、システム(Apollon) 上の請求書にてご確認いただけます。

#### Step.4 領収書発行依頼

ご入金後、システム(Apollon)より領収証のダウンロードが可能になります。 指示に従い各自様にて発行をしてください。尚、トラブルやその他対応が必要な場合は 弊社までご連絡ください。

※操作にあたってのご不明点等につきましては、お手数ですが 第27回全国高等学校定時制通信制バドミントン大会 宿泊・弁当・バス受付デスク 担当:箱守・宮口・山口へお問い合わせをお願いいたします。

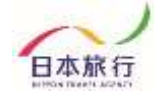

# 『 ② 大会専用ページ内容について 』

00100 イベント管理運営システム

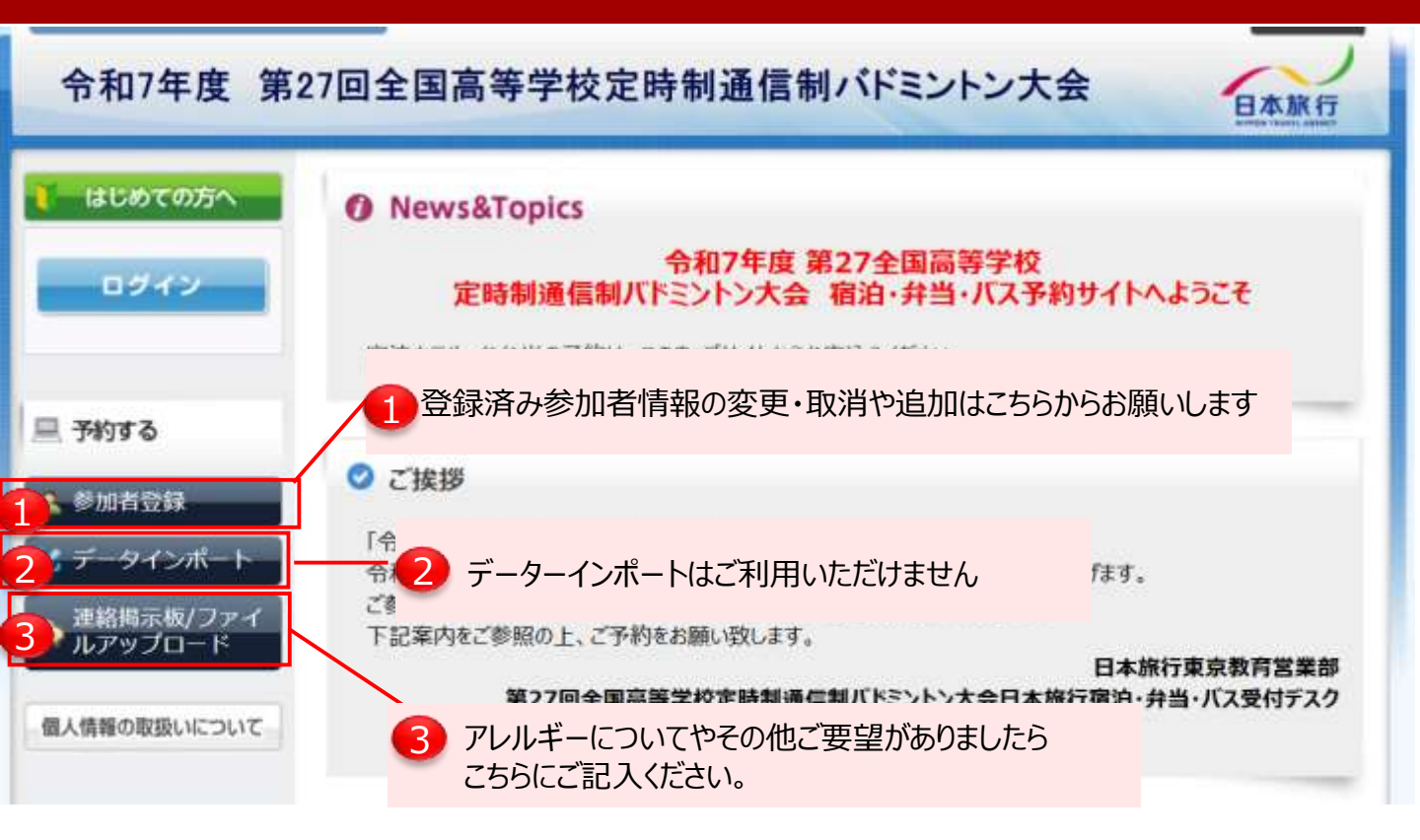

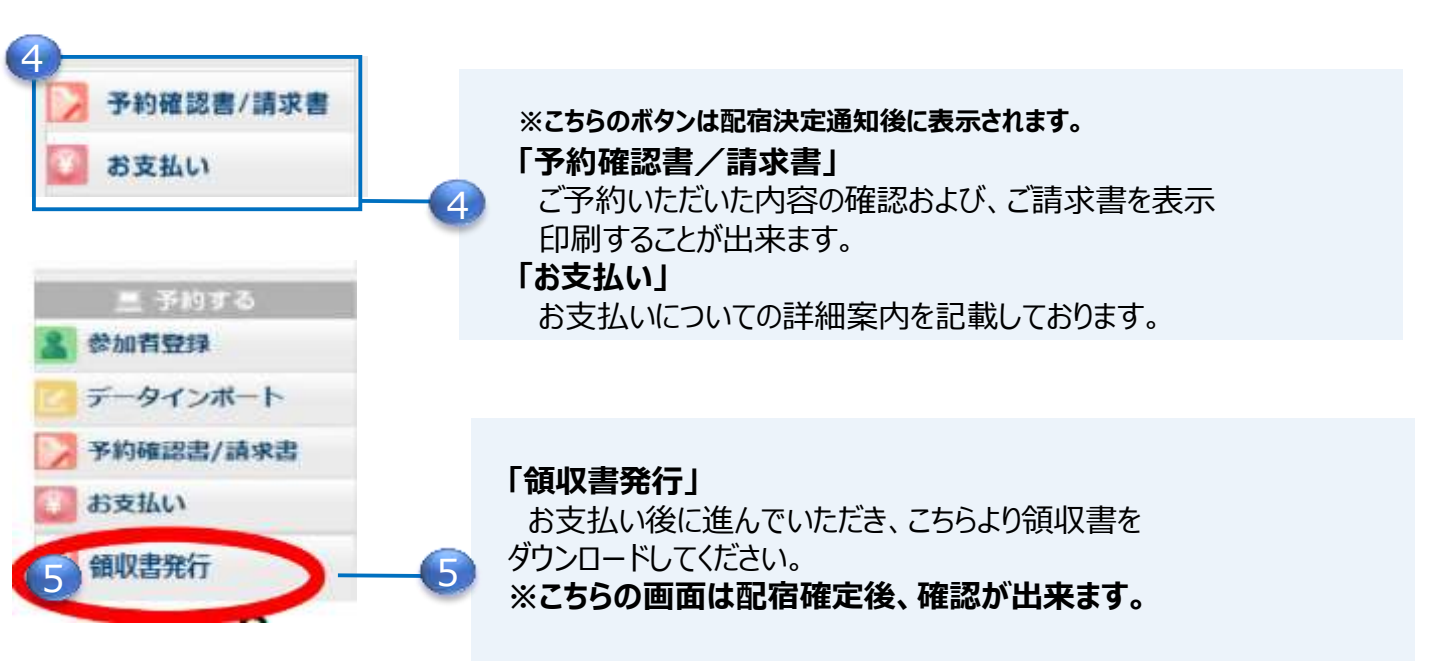

# 『 ③ 登録方法について 』

#### ①TOPページの左上の「はじめての方へ」をクリックし、表示された内容を ご一読ください。その後その下の「ログイン」をクリックして進んでください

00100 イベント管理運営システム

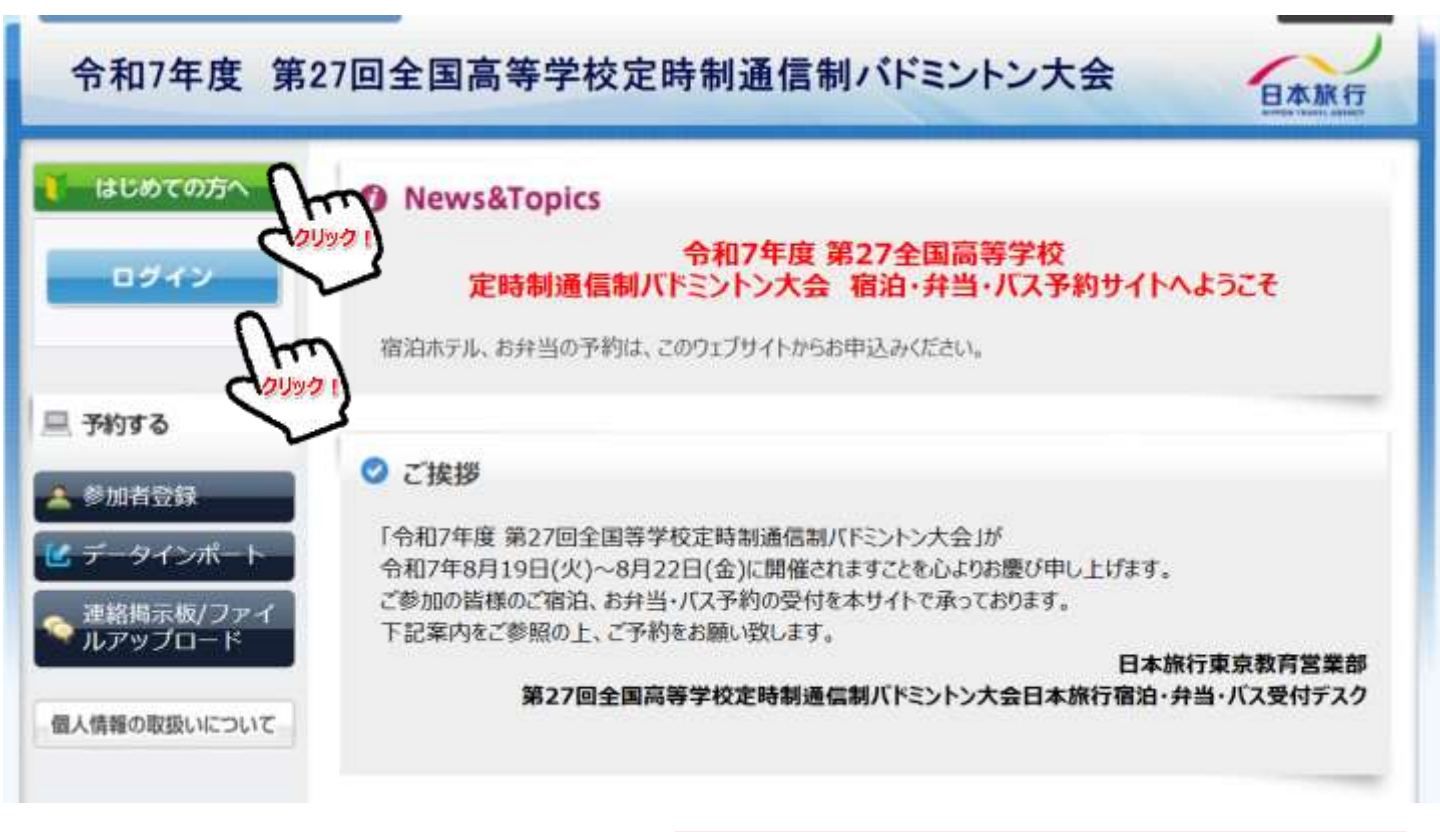

#### ②「新規利用登録」をクリックします。

令和7年度 第27回全国高等学校完成

※登録時に設定した メールアドレス・パスワードは変更時などに必要となるため メモを取るなどお忘れないようにお願いいたします

|                                      |                               | 日本旅行    |
|--------------------------------------|-------------------------------|---------|
| はじめての方へ                              | 団体情報                          | ログイン    |
|                                      | ■ 登録済みの方                      | ♥ 初めての方 |
| 参加者登録                                | E-mailアドレスとパスワードを入れてくださ<br>い。 |         |
| ムデータインボート                            | E-mailアドレス                    | 新規利用登録  |
| 連絡指示板/ファイ<br>ルアップロード<br>最人情報の取扱いについて |                               | ( and   |

日本旅行

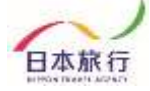

#### ③「お客様の個人情報の取扱について」をご一読いただき、 承認していただける場合は「承認する」をクリックします。

| はじめての方へ                                                   | 団体情報                                                                                                    | 新規登録 |
|-----------------------------------------------------------|----------------------------------------------------------------------------------------------------|------|
| ログイン                                                      | お客様の個人情報の取扱いについて                                                                                                    | î    |
| <ul> <li>予約する</li> <li>参加者登録</li> <li>データインポート</li> </ul> | 1. 個人情報の取得・利用について<br>お客様からお預かりした個人情報は、予め通知又は公表させていただいた目的の達成のために<br>必要な範囲内で利用いたします。目的の範囲を超えて利用する必要が生じた場合は、その旨お<br>客様にご連絡(通知)し、かつ同意をいただきます。<br>また、お客様から個人情報をご提供いただく場合は、その利用又は提供の目的を明らかにし、お<br>客さまの同意を得たうえで取得させていただきます。なお、お客様から個人情報をご提供いただ<br>けない場合は、ご利用できないサービスがございますことを予めご了承ください。 |      |
| ー<br>連絡掲示板/ファイ<br>ルアップロード                                 | 2. 個人情報の利用目的について                                                                                                    |      |
| 園人情報の取扱いについて                                              | (1)当社及び当社の受託旅行業者は、ご提供いただいた個人情報について、①お客様との間の連絡のため、②旅行に関して運送・宿泊機関等のサービス手配、提供のため、③旅行に関する諸手続のため、④旅行の安全管理のため、⑤当社の旅行契約上の責任において事故時の費用等を担保する保険の手続きのため、⑥当社及び当社と提携する企業の商品やサービス、キャンペーン情報の提供、旅行に関する情報提供のため、⑦旅行参加後のご意見やご感想のお願いのため、⑧アンケートのお願いのため、⑨特典サービス提供のため、⑩統計資料作成のために利用させていただきます。          |      |
|                                                           | (2)当社は取得した購買履歴やWEBでの閲覧履歴等の情報を分析して、当社及び当社と提携                                                                                                    | •    |
|                                                           | 承認する 承認しない                                                                                                    |      |

※ご承認いただけない場合は本システムをご利用いただけません。 日本旅行東京教育営業部までお問い合わせください。

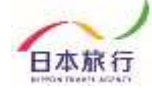

#### ④団体情報を登録します。全ての事項をご入力ください。 入力が完了し問題がなければ、一番下の「確認画面へ」をクリックします。 これで団体情報登録は完了になります。

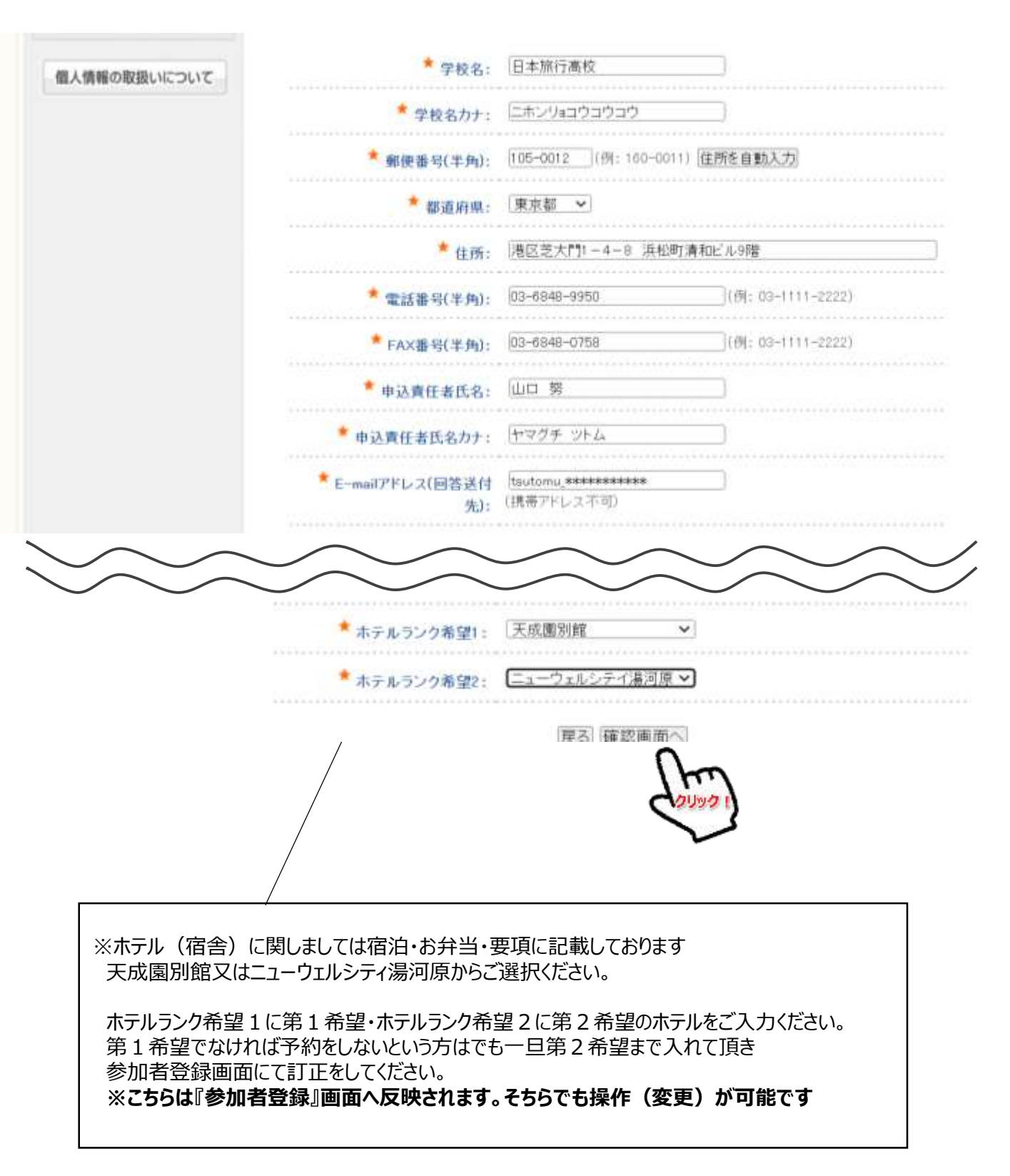

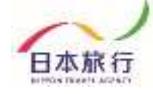

#### ⑤確認画面にて内容をご確認下さい。よろしければ「設定」ボタンをクリック してください。

| * 役職:                        | 건류                    |
|------------------------------|-----------------------|
| * 团体連絡先氏名:                   | ШС %                  |
| * 団体連絡先氏名カナ:                 | *                     |
| *E-mailアドレス:                 | talugi_yada@nta.co.jo |
| * パスワード:                     | *****                 |
| * 申込責任者携带電話番号;               | 0368489950            |
| 当日連絡先×責任者携帯電話番号と同じ場合<br>は不要: | 0465231515            |
| * 交通手段:                      | 自家用車                  |
| 交通手段台数:                      |                       |
| * ホテルランク希望1:                 | 天成國別館                 |
| * ホテルランク希望2:                 | ニューウェルシティ湯河原          |
| 度る                           | <sup>設定</sup>         |

### この画面になりましたら団体登録終了です

| はじめての方へ                | 団体情報                                                                                                    | 新規設定 |
|------------------------|----------------------------------------------------------------------------------------------------|------|
| o 団体情報編集               |                                                                                                    |      |
| ログアウト                  | ご 登録ありがとうございました。<br>追って貴方様の登録された内容をメールにてお知らせいたします。<br>このメールは重要ですので保存してなくさないようお願いいたします。<br>また、しばらくしてもメールが届かない場合は、以下までご連絡下さい。 |      |
| 🗏 予約する                 | 株式会社日本旅行                                                                                                    |      |
| 🛓 製加者登録                | 東京教育協業部<br>〒105-0012<br>東京地区日本市内、1,00KAT1また。1,000                                                                           |      |
| ピ データインボート             | 第二条単次になった「11-4-6 米松和」運動に入り回答<br>TEL03-6848-9950 / FAX03-8848-0758                                                           |      |
| ○ 連絡局示板/ファイ<br>ルアップロード |                                                                                                    |      |
| 個人情報の取扱いについて           |                                                                                                    |      |

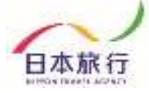

#### ⑥続きまして「参加者登録(参加申込)」をクリックの上、 参加者登録の入力に進んでください。

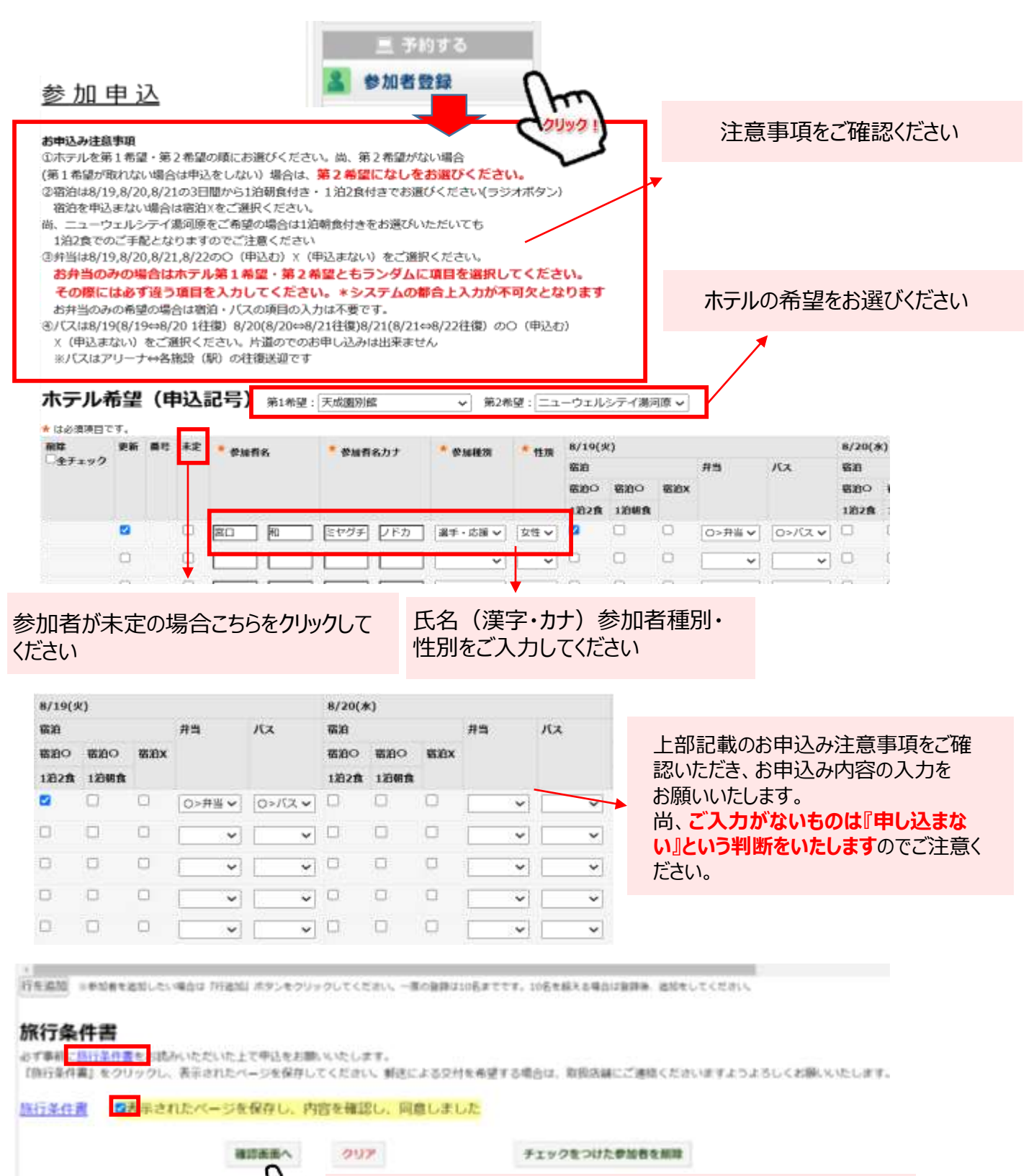

©2025 NIPPON TRAVEL AGENCY

「確認画面へ」をクリックしてください

旅行条件書をクリックし旅行条件書をお読み

ください。確認後、表示されたページを保存・・・にレ点をいれ

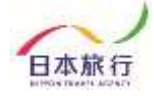

#### ⑦旅行条件の確認・同意の後、「確認画面へ」をクリックすると申込内容の確認 画面になりますので、申込内容をご確認ください。

第27回全国高等学校定時耕道信制パドミントン大会(012019)

#### 参加申込

以下の内容で登録してよろしいですか?

ホテル修理(申込記号)第1希望:天成期別館 第2希望:ニューウェルシティ激同原

| 書利 | 未定 | 9107     | 8  | ***** | b+    | 曾加羅用  | 11.00 | 8/19(9 | 0     |     |      |       | 8/20(# | k)   |     |      |       | 8/21()     | 0        |   |      |       | 8/22(金) |
|----|----|----------|----|-------|-------|-------|-------|--------|-------|-----|------|-------|--------|------|-----|------|-------|------------|----------|---|------|-------|---------|
|    |    |          |    |       |       |       |       | 制治     |       |     | 府陶   | KX.   | 報約     |      |     | 府尚   | 102   | 100        |          |   | 丹馬   | RA    | 异当      |
|    |    |          |    |       |       |       |       | 福治9    | 服治の   | 宿泊X |      |       | 宿泊つ    | 偏迫の  | 電波x |      |       | <b>RBO</b> | -<br>第第0 | - |      |       |         |
|    |    |          |    |       |       |       |       | 1828   | 12088 |     |      |       | 1828   | 1294 |     |      |       | 1828       | 12068    |   |      |       |         |
|    |    | <b>N</b> | 10 | ミヤグチ  | ノドカ   | 監督・引車 | 対性    | 0      |       |     | 0>种当 | 0>/(2 | 0      |      |     | ○≻种当 | 0>/12 | 0          |          |   | ○>弁当 | 0×//2 | x       |
|    |    | छ भ      | -8 | ハコモリ  | トモカアズ | 選手・応用 | 角性    | 0      |       |     | ○>井当 | 0>/(2 | 0      |      |     | 〇>井出 | 0>/12 | 0          |          |   | 〇>井当 | 0>/52 | х       |
|    |    |          |    |       |       |       |       |        |       |     |      |       |        |      |     |      |       |            |          |   |      |       |         |

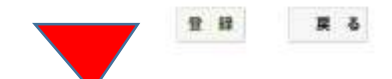

内容をご確認の上、問題がなけれ ば「登録」をクリックしてください

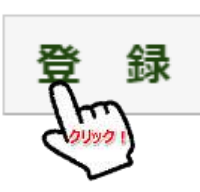

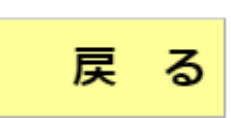

#### この画面になりましたら登録完了となります。

第27回全国高等学校定時制通信制バドミントン大会 (012019)

### 参加申込

データを登録しました。

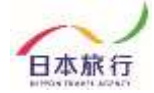

## 『④人数追加・変更方法について』

00/00 イベント管理運営システム

#### ログインし参加者登録をクリックします。

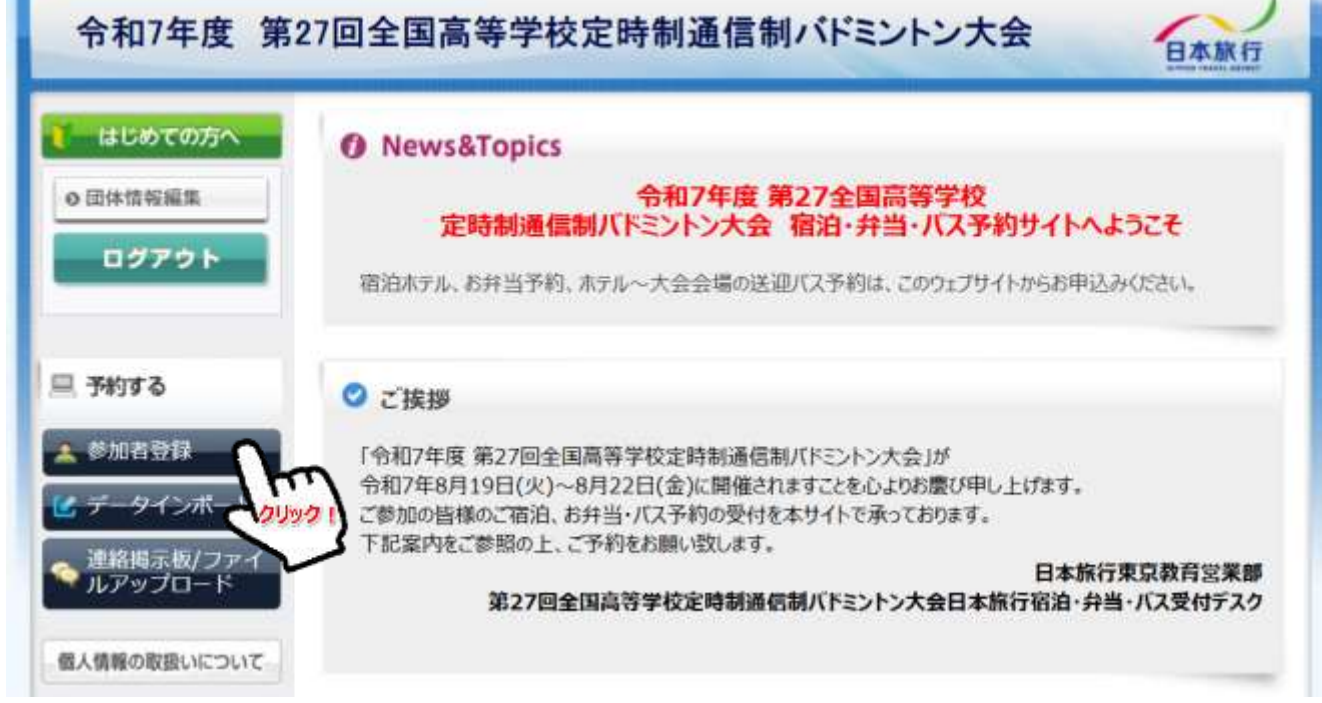

### 参加人数を追加したい場合(入力の行を増やす場合)

| 解除     | 更新 | 番号 | 未定 | * ###8                                    | * 参加者名カナ    | * @ A&H#701 | * 11.78 | 8/19(9 | 0    |     |        |         | 8/20(# | k) |
|--------|----|----|----|-------------------------------------------|-------------|-------------|---------|--------|------|-----|--------|---------|--------|----|
| ニ全チェック |    |    |    |                                           |             |             |         | 鄉泊     |      |     | 弁当     | КХ      | 宿泊     |    |
|        |    |    |    |                                           |             |             |         | 宿泊〇    | 宿泊〇  | 蜀泊X |        |         | 宿泊〇    | 宿  |
|        |    |    |    |                                           |             |             |         | 1/82%  | 1泊朝食 |     |        |         | 1泊2角   | 1  |
| 0      | 0  | 1  |    | 80 1                                      | ミヤグチ ノドカ    | 監督・引率 🗸     | 女性 🗸    |        | 0    | 0   | 0>井当 ✔ | 0>/12~  | 2      | C  |
| 0      | 0  | 2  |    | · [19] [19] [19] [19] [19] [19] [19] [19] | ハコモリ  トモカア] | 選手・応援 🗸     | 男性~     | 2      | 0    | 0   | ○>井当 ✔ | 0>/12 - | 8      | C  |
|        | 0  |    |    |                                           |             | ~           | ~       | 0      | D    | 0   | -      | ~       | 0      | C  |
|        |    |    |    |                                           |             | ~           | ~       | 0      | 0    | 0   | ~      | ~       | 0      | C  |
|        |    |    | 0  |                                           |             | · · ·       | ~       | 0      | 0    | Ċ.  | ~      | ~       |        | C  |

参加者を追加したい場合は『行追加』ボタンをクリックしてください。一度の登録は20名までです。20名を超える場合は登録後、追加をしてください。

行を追加をクリックしてください。尚、一度の登録は最大20名までになります (それ以上は登録後追加をしてください)

追加後は「確認画面へ」→「登録」を 忘れずにクリックしてください

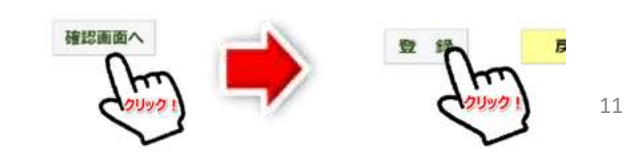

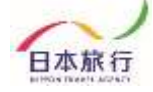

#### 参加者を取消したい場合

取消したい参加者を選び除削全チェック欄にレ点を入れ「チェックをつけた参加者を削除」の ボタンをクリックします。

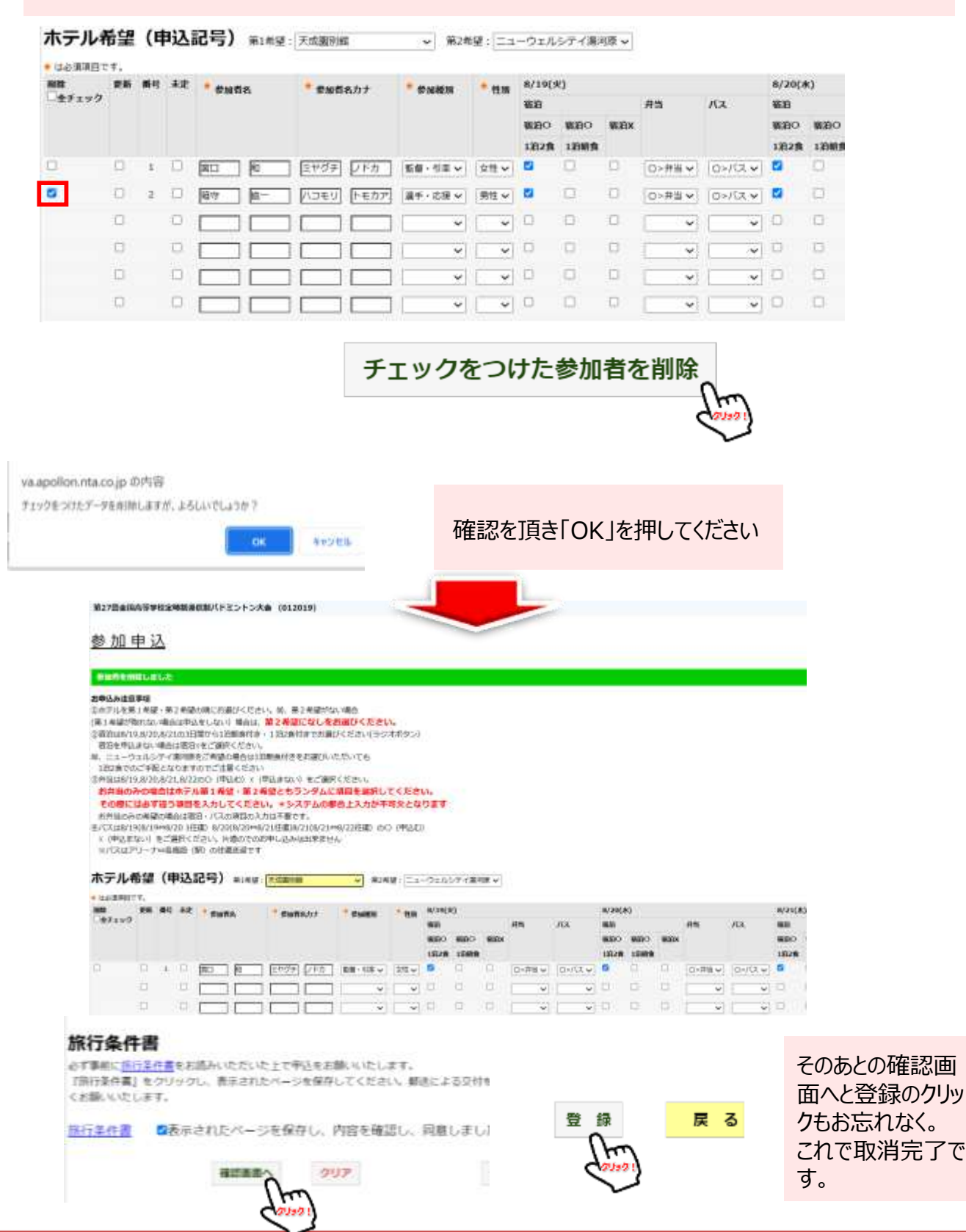

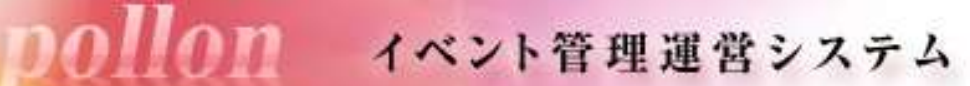

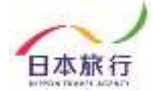

## 『 ⑤ 連絡掲示板の利用について 』

①連絡掲示板への記入

アレルギー対応の要望、その他要望などがございましたら 「連絡掲示板」へご記入をお願いいたします。

| はじめての方へ                                                                                            | va.apollon.nta.co.jp の内容<br>実行しますが、よろしいでしょうか?<br>OK キャンセ<br>こちらに連絡事項をご記入ください                                                                     |
|----------------------------------------------------------------------------------------------------|----------------------------------------------------------------------------------------------------|
| <ul> <li>○ ログアウト ・</li> <li>三 予約する</li> <li>●加者登録</li> <li>データインボート</li> <li>連絡地元板/ファイル</li> </ul> | 新規書き込み<br>メッセージ  デ当・食事のアレルギー対応をお願いいたします。<br>ち当・食事のアレルギー対応をお願いいたします。<br>な分や<br>つなきも大丈夫です。<br>がの<br>がの<br>がの<br>がの<br>がの<br>がの<br>がの<br>が          |
| 2000-F                                                                                             | 書き込み<br>Course                                                                                                    |
| まずはここをクリック                                                                                         | ご記入がおわりましたら、『書き込み』をクリックして<br>いただき、上部の実行しますが、よろしいでしょうか?<br>の をクリックしてください                                                                          |
|                                                                                                    | 新規書き込み                                                                                                    |
|                                                                                                    | x>t-5                                                                                                    |
|                                                                                                    | 添付ファイ ファイルを選択 選択されていません                                                                                                    |
|                                                                                                    | ► こちらに反映されます。<br>まさ込み 「こちらに反映されます。 まさ込み一覧 #当・食事のアレルギー対応をお願いいたします。 名嗣:日焼 花子 内容:卵・そばのアレルギーがあります。即は火を通せば大丈夫です。成分やつなぎも大丈夫です。 APR 2024-06-17 11:05.19 |

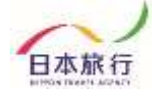

### 『⑥ お支払いと領収書発行について』

①お支払い方法

<mark>配宿決定連絡が届きましたら</mark>、専用サイト上にてお支払い方法のご選択をお 願いいたします。

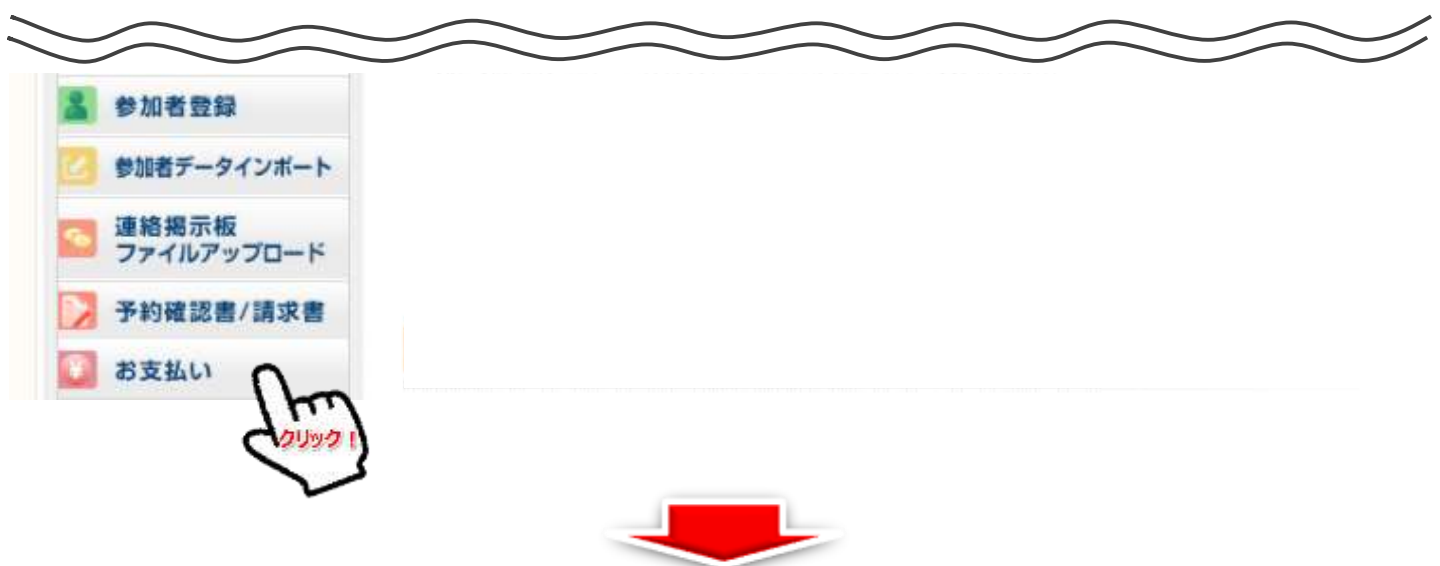

配宿決定連絡が届きましたら、専用サイト上にてお支払い方法のご選択をご選択 いただき、期日までにお支払いください。

| お支払方法の選択         | 3                    |
|------------------|----------------------|
| ・お振込み            | お振込(銀行)にてご対応お願いいたします |
| みずほ銀行 号支<br>普通口座 |                      |

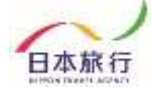

#### ②領収書発行について

お支払い終了後、発行可能金額にお支払い金額が反映されます。 領収書を発行する場合は「新規領収証入力」よりお進みください。

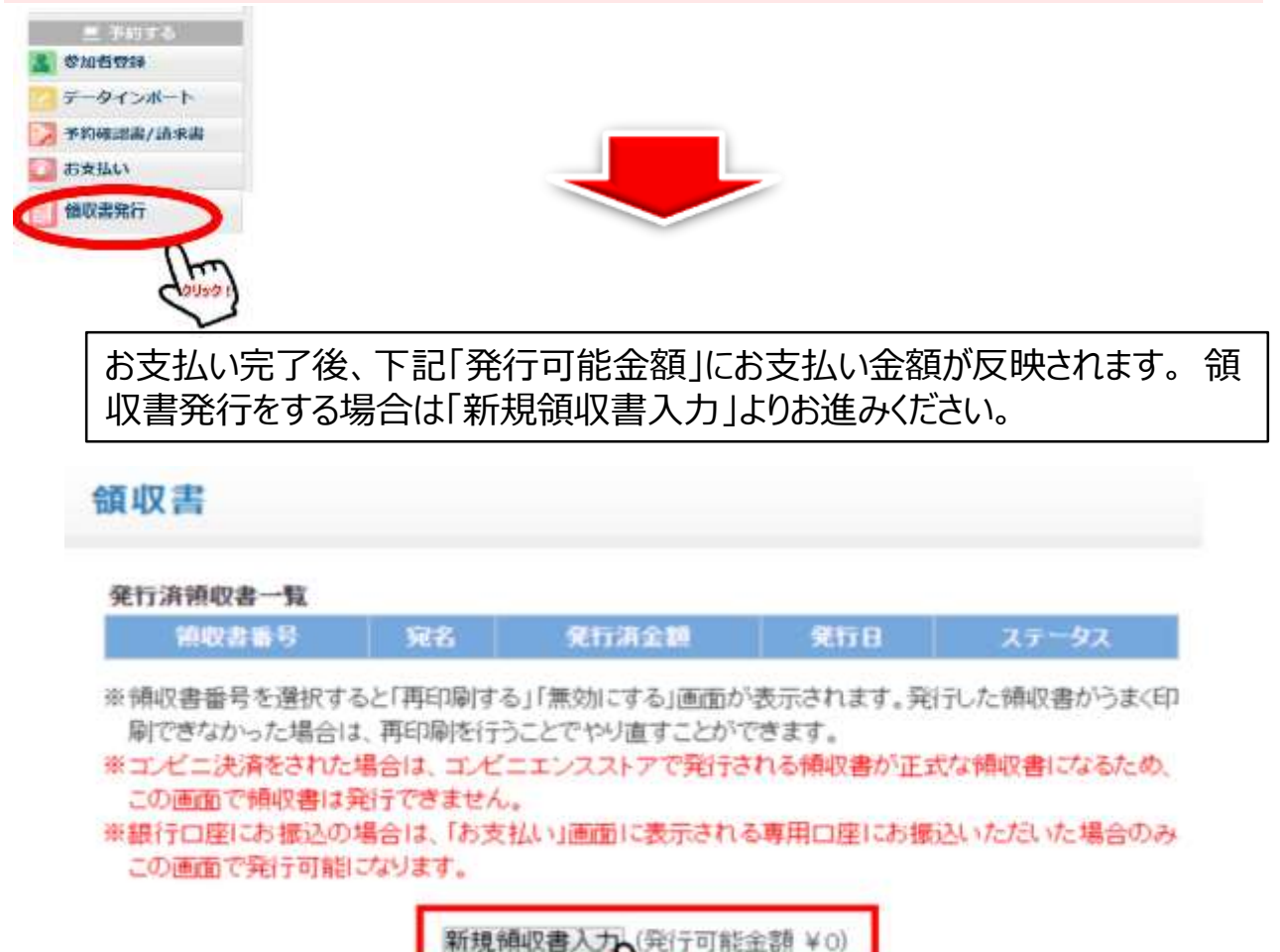

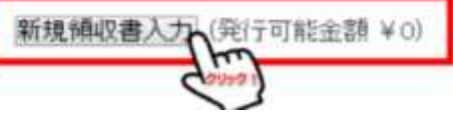

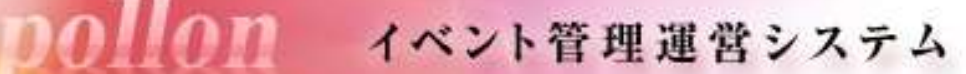

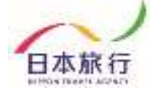

## 『 ⑥ お問い合わせ先 』

#### 操作方法が分からないなどの場合は、お問い合わせ事項をメール本文に 記入の上ご送付を頂くか、お電話にてご連絡をください。

#### ★その他ご不明な点がございましたら、以下までお問い合わせください。

観光庁長官登録旅行業第2号·(一社)日本旅行業協会正会員 株式会社日本旅行 東京教育営業部

〒105-0012 東京都港区芝大門1-4-8 浜松町清和ビル9階 TEL:03-6848-9950 / FAX:03-6848-0758 Mail:teitsu\_2025@nta.co.jp 担当:箱守・宮口・山口 営業時間 平日9:30~17:30(土・日・祝日は休業)